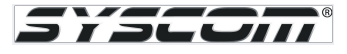

## Programación de un apartamento KLP-C420R.

MATERIAL Y EQUIPO: Teclado KLP-C420R, Monitor KCV-A374B, Repetidor KVS-A8P, Adaptador de pared PS-M2.

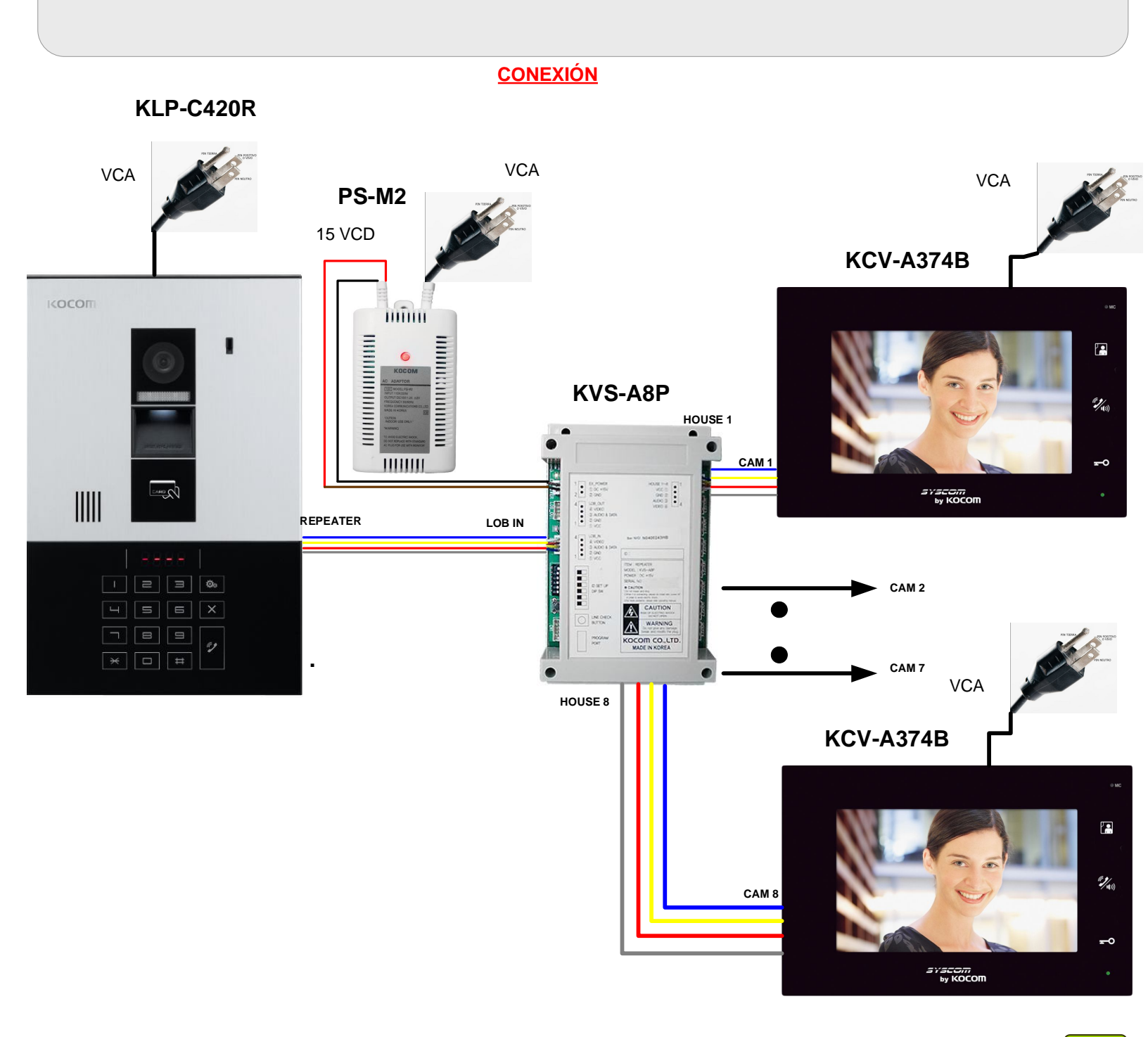

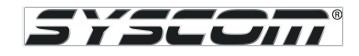

## CONFIGURACION DE DIP SWITCH EN EL REPETIDOR

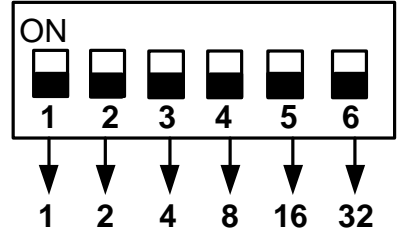

Ejemplo : Configuración de el repetidor como 01

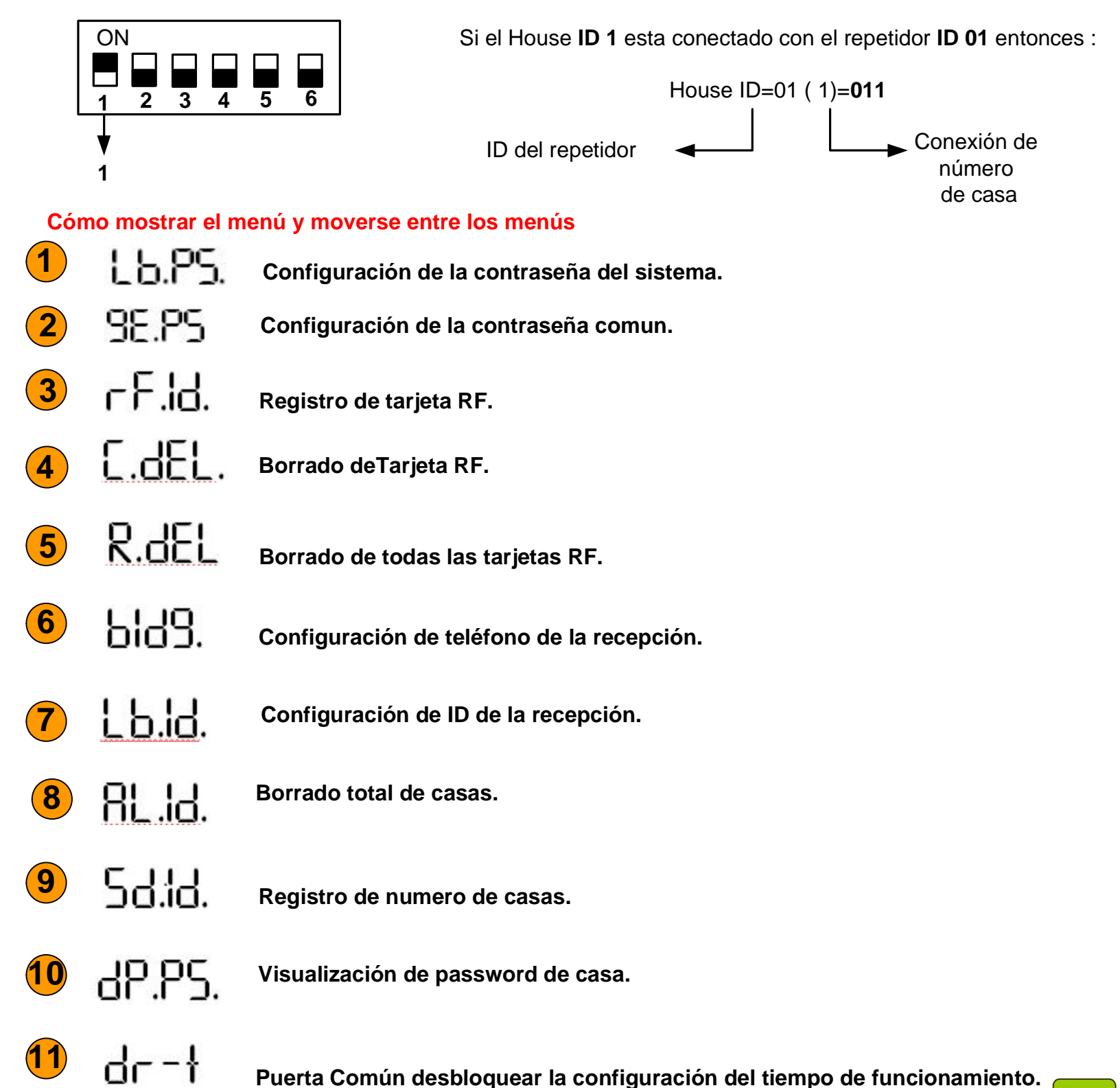

ACCESO A MENU DE CONFIGURACION

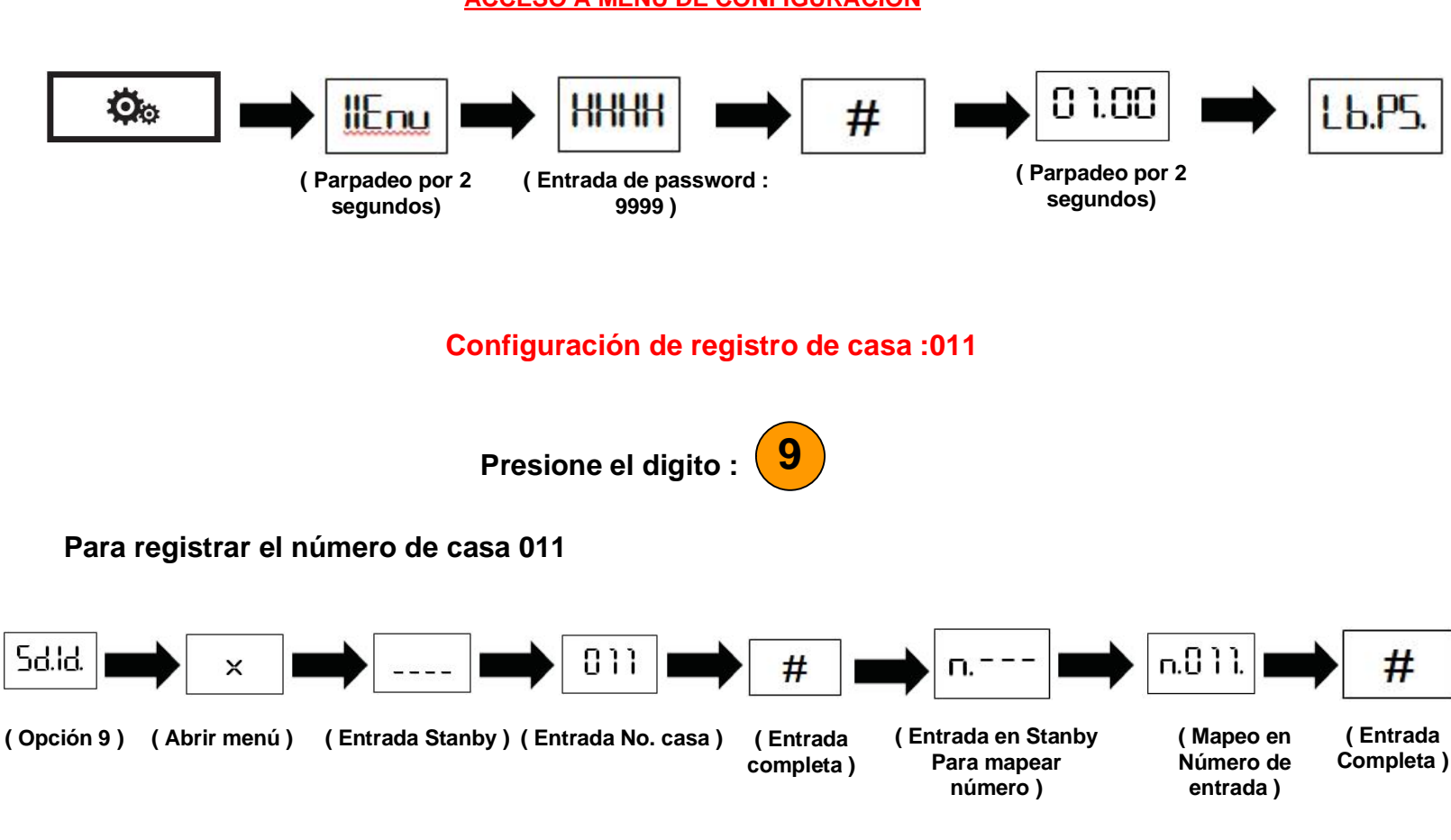

## Prueba de Comunicación

Para llamar a la casa 011

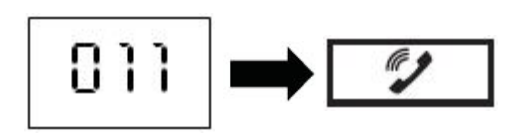

**YSCUTT**